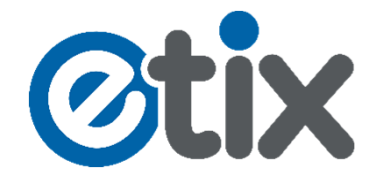

## Anleitung zum Einlösen Ihres Gutschein-Codes für ein Spiel der MLP Academics Heidelberg.

## **1.** Schritt: Wählen sie im Onlineshop das gewünschte Spiel aus und klicken die auf "Kaufen"

| 9<br>Fr         |             | MLP Academics Heidelberg<br>vs. FC Schalke 04 Basketball<br>HEIDELBERG,<br>DEUTSCHLAND                                           | Kaufen<br>7,00 € - 13,00 € |
|-----------------|-------------|----------------------------------------------------------------------------------------------------|----------------------------|
|                 | Basketball  | Beginn ab 19:30                                                                                                    |                            |
| Nov<br>18<br>So | LICNS       | MLP Academics Heidelberg<br>vs. PS Karlsruhe LIONS<br>HEIDELBERG,<br>DEUTSCHLAND<br>Beginn ab 17:00<br>(+) WEITERE INFORMATIONEN | Kaufen<br>7,00 € - 13,00 € |
| Nov<br>25<br>So | Units Wings | MLP Academics Heidelberg<br>vs. HEBEISEN WHITE<br>WINGS Hanau<br>HEIDELBERG,<br>DEUTSCHLAND                                      | Kaufen<br>7,00 € - 13,00 € |
|                 | -           | HEIDELBERG,<br>DEUTSCHLAND<br>Beginn ab 17:00<br>(•) WEITERE INFORMATIONEN                                                       |                            |

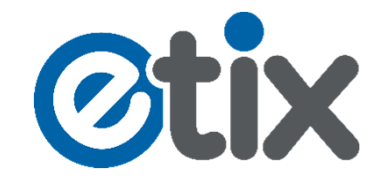

2. Schritt: Klicken Sie auf den Reiter "Block" und wählen Sie einen der drei "C-Stehplatz Blöcke" aus. Wählen Sie danach die Preisvariante "Gutschein-Code" mit Ihrer gewünschten Anzahl und klicken auf den grünen Button "Weiter".

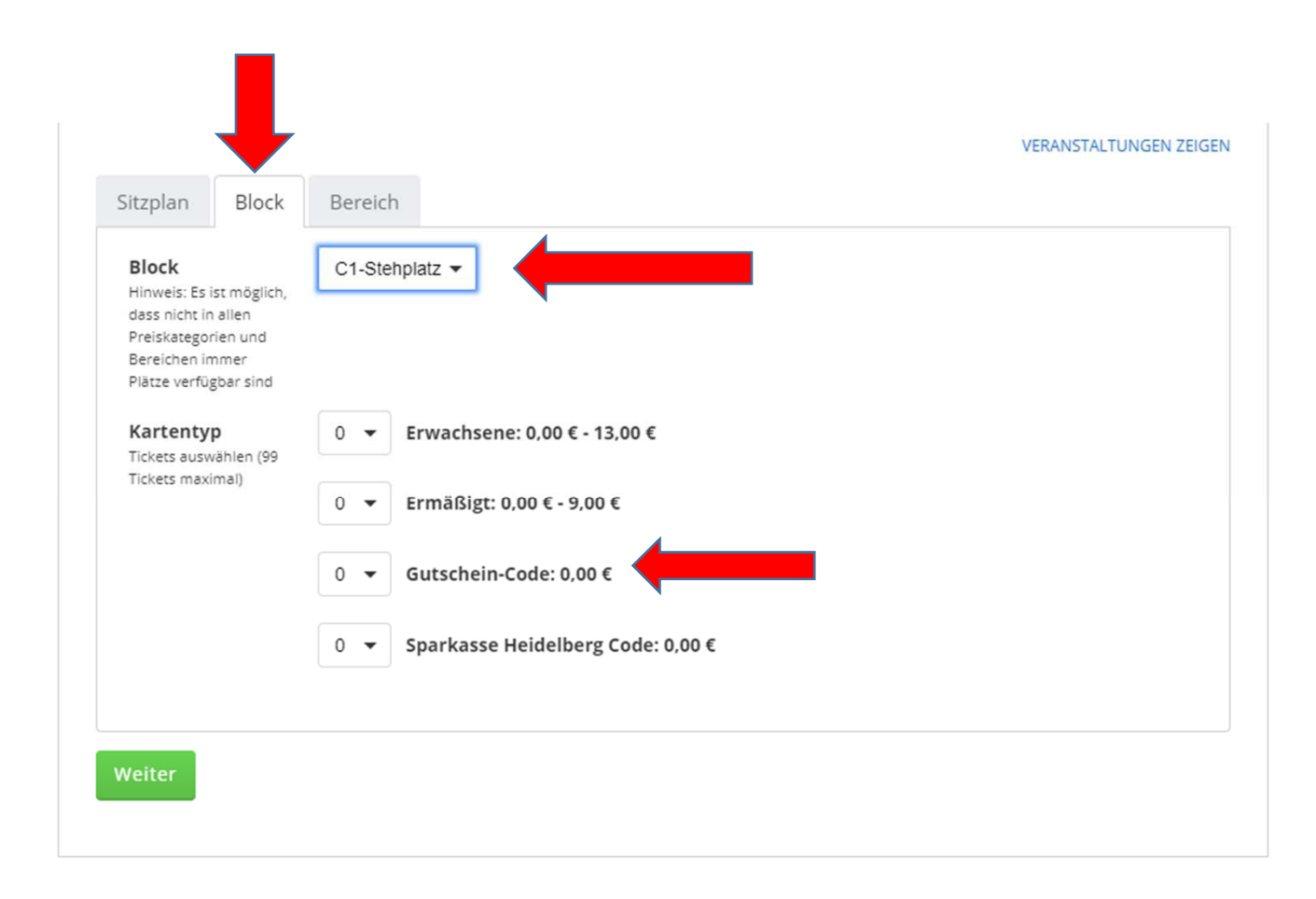

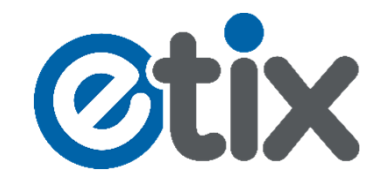

3. Schritt: Geben Sie den Code von Ihrem Gutschein in das erforderliche Feld "Membership" ein und klicken auf den blauen Button "Weiter" um Ihren Code zu aktivieren. Wählen sie danach Ihre Versand- und Ihre Zahlart aus und klicken Sie auf den grünen Button "Weiter".

> Hier im Feld "Membership" geben Sie bitte den Code Ihres Gutscheines ein.

| berprüfen Sie Ihre                                                                       | Bestellung und wähle                                         | en Sie veranstalti                      | JNGEN ZEIG | EN RES TICKE        |
|------------------------------------------------------------------------------------------|--------------------------------------------------------------|-----------------------------------------|------------|---------------------|
| ie Versandmethod                                                                         | e                                                            |                                         |            |                     |
| Bitte schließen Sie Ihre Bestellung i                                                    | nnerhalb 07:56 ab.                                           |                                         |            |                     |
| VERANSTALTUNG                                                                            | VERANSTALTUNGSORT                                            | PLATZ                                   | PREIS      | MEMBERSHIP          |
| MLP Academics Heidelberg vs.<br>PS Karlsruhe LIONS<br>18.11.2018 17:00<br>Gutschein-Code | MLP Academics Heidelberg - Halle<br>des Olympiastuetzpunktes | Block: C1-Stehplatz<br>Reihe:<br>Platz: | 0,00<br>€  | Weiter              |
| NARENKORB LEEREN                                                                         |                                                              |                                         |            | Insg.: <b>0,00€</b> |
| PRINT@HOME FREE!                                                                         | e Versandart<br>ets finden Sie in Ihrer Bestätigungsmail.    |                                         |            |                     |
| POSTVERSAND 3,90 €                                                                       |                                                              |                                         |            |                     |
|                                                                                          | Zahlungsart wähl                                             | en:                                     |            |                     |
|                                                                                          |                                                              |                                         |            |                     |

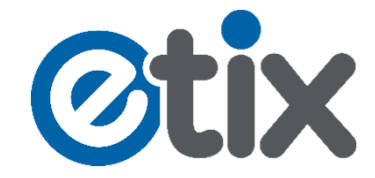

4. Schritt: Füllen Sie die Kontaktinformationen aus und bestätigen Sie die AGBs mit einem Häkchen. Danach klicken sie auf Zahlungspflichtig buchen und der Einlöse Vorgang Ihres Gutschein Codes ist abgeschlossen.

| * Pflichtfelder |                                                                                                    |  |  |
|-----------------|----------------------------------------------------------------------------------------------------|--|--|
| Kontaktinforma  | ation                                                                                                    |  |  |
| e-Mail *        | e-Mail Hinweis                                                                                                    |  |  |
| e-Mail prüfen * | e-Mail Hinweis                                                                                                    |  |  |
| Titel           | Optional                                                                                                    |  |  |
| Vorname *       |                                                                                                    |  |  |
| Nachname *      |                                                                                                    |  |  |
| Straße *        |                                                                                                    |  |  |
| Ort *           | Stadtnotiz                                                                                                    |  |  |
| Land/Provinz    | ▼ (sofern nicht US/Canada/China bitte leer lassen)                                                                                               |  |  |
| Land            | Deutschland                                                                                                    |  |  |
| PLZ *           |                                                                                                    |  |  |
| Firma           | Optional                                                                                                    |  |  |
| Telefon *       | - keine Leerzeichen oder Bindestriche                                                                                                    |  |  |
|                 | Die Ticketstornierung und Rückgabe unterliegt den Bedingungen des<br>ieweiligen Veranstalters und Systemputzers                                  |  |  |
|                 | <ul> <li>Ich habe die vorgenannten AGB, insbesondere die der Firma Etix.com /<br/>IMT (AGB) gelesen und bin mit diesen einverstanden.</li> </ul> |  |  |
|                 | Zahlungspflichtig buchen                                                                                                    |  |  |